model :

- 'snifermdl|snifermdlhttp|snifermdlhttpfolder|snifermdlstickprint|snifermdlstickprintandcreate/for mstruct'
- 'sniferfldprtnomask|sniferfldprt/formstruct'
- 'snifermdl|snifermdlhttp|snifermdlhttpfolder|snifermdlstickprint|snifermdlstickprintandcreate/gri dstruct'

# Modèle

Le modèle permet de configurer la capture d'une ou plusieurs valeurs pour un filtrage.

Retour page Capture > Emulateur > Fenêtre

## Parties de l'interface

#### Modèle

Vous pouvez directement changer le type de requête à partir de la liste "Requête". Pensez à cliquer sur "Modifier" pour sauvegarder toute modification faite dans ce formulaire.

### Champs

C'est le champs dans la table qui servira de tri.

Vous avez le choix entre plusieurs opérations de comparaison possibles.

Enfin, la configuration du filtrage finale se fait dans la configuration du champs. Cliquez sur la loupe pour éditer cette configuration.

#### Capture > Champs

From: https://wiki.ezdev.fr/ - **EzGED Wiki** 

Permanent link: https://wiki.ezdev.fr/doku.php?id=doc:v3:presentation:capture:model&rev=1505378529

Last update: 2023/03/17 09:56